# 固定报表样式

示例

如下报表,实现每页显示两列表格,并且每页显示总计10个表格。

| 🕞 导出 🚦 | ● 《上一页 | 1 / 8 | 页▶下一页 | [    |
|--------|--------|-------|-------|------|
| 产品     | 白米     |       | 产品    | 白奶酪  |
| 数量     | 1264   |       | 数量    | 297  |
|        |        |       |       |      |
| 产品     | 饼干     |       | 产品    | 糙米   |
| 数量     | 1158   |       | 数量    | 687  |
|        |        |       |       |      |
| 产品     | 蛋糕     |       | 产品    | 德国奶酪 |
| 数量     | 486    |       | 数量    | 344  |
|        |        |       |       |      |
| 产品     | 蕃茄酱    |       | 产品    | 干贝   |
| 数量     | 328    |       | 数量    | 125  |
|        |        |       |       |      |
| 产品     | 桂花糕    |       | 产品    | 海参   |
| 数量     | 313    |       | 数量    | 534  |

第二页**:** 

| ▶ 导出 | 。 《上一页 | 2 / 8 | 页▶下─页 |      |
|------|--------|-------|-------|------|
| 产品   | 海苔酱    |       | 产品    | 海鲜粉  |
| 数量   | 745    |       | 数量    | 763  |
|      |        |       |       |      |
| 产品   | 海鲜酱    |       | 产品    | 海哲皮  |
| 数量   | 603    |       | 数量    | 293  |
|      |        |       |       |      |
| 产品   | 蚝油     |       | 产品    | 蚵    |
| 数量   | 601    |       | 数量    | 548  |
|      |        |       |       |      |
| 产品   | 黑奶酪    |       | 产品    | 胡椒粉  |
| 数量   | 714    |       | 数量    | 372  |
|      |        |       |       |      |
| 产品   | 花奶酪    |       | 产品    | 花生   |
| 数量   | 1577   |       | 数量    | 1016 |

-

# 实现方法

## 1. 创建数据集

新建数据集,查询出产品及数量数据。并且为了将每10条数据显示在一页上,需要添加标志列,每10条数据标识列的数据一样。比如第1-10条数据,标志为0,第11-20条数据,标志为1,以此类推

预览如下:

第一页

| 标志 | 产品   | 数量       |
|----|------|----------|
| 0  | 白米   | 1,264.00 |
| 0  | 白奶酪  | 297.00   |
| 0  | 饼干   | 1,158.00 |
| 0  | 糙米   | 687.00   |
| 0  | 蛋糕   | 486.00   |
| 0  | 德国奶酪 | 344.00   |
| 0  | 蕃茄酱  | 328.00   |
| 0  | 干贝   | 125.00   |
| 0  | 桂花糕  | 313.00   |
| 0  | 海参   | 534.00   |

| 第   | 二〕 | Q:  |
|-----|----|-----|
| ~1. |    | · · |

| 标志 | 产品  | 数量       |
|----|-----|----------|
| 1  | 海苔酱 | 745.00   |
| 1  | 海鲜粉 | 763.00   |
| 1  | 海鮮酱 | 603.00   |
| 1  | 海哲皮 | 293.00   |
| 1  | 蚝油  | 601.00   |
| 1  | 蚵   | 548.00   |
| 1  | 黑奶酪 | 714.00   |
| 1  | 胡椒粉 | 372.00   |
| 1  | 花奶酪 | 1,577.00 |
| 1  | 花生  | 1,016.00 |

#### 2. 新建电子表格

在Excel中新建电子表格,设计表样如下:

|   | Α | В  | С | D | E  | F | G |
|---|---|----|---|---|----|---|---|
| 1 |   | 产品 |   |   | 产品 |   |   |
| 2 |   | 数量 |   |   | 数量 |   |   |
| 3 |   |    |   |   |    |   |   |
| 4 |   |    |   |   |    |   |   |

(1) 其中合并A1, A2, A3单元格,该位置用于放置标志数据,作为父格进行数据扩展

(2) B3-F3单元格留空,用于纵向多个小表格之间的间隔

#### 3. 设置标志

在右侧数据集面板中找到步骤1中的数据集,将标志字段拖拽到A1单元格

|   | А         | В  | С | D | E  | F |  |
|---|-----------|----|---|---|----|---|--|
| 1 |           | 产品 |   |   | 产品 |   |  |
| 2 | ↓数据集5(标志) | 数量 |   |   | 数量 |   |  |
| 3 |           |    |   |   |    |   |  |
| 4 |           |    |   |   |    |   |  |

# 4. 设置左侧小表格

#### (1) 拖拽字段

在右侧数据集面板中找到步骤1中创建的数据集,将字段拖拽到相应单元格,如下:

|   | А         | В  | С         | D | E  | F | e |
|---|-----------|----|-----------|---|----|---|---|
| 1 |           | 产品 | ↓数据集5(产品) |   | 产品 |   |   |
| 2 | ↓数据集5(标志) | 数量 | ↓数据集5(数量) |   | 数量 |   |   |
| 3 |           |    |           |   |    |   |   |
| 4 |           |    |           |   |    |   |   |
| 5 |           |    |           |   |    |   |   |

# (2) 设置父格

将B1、B2、B3、C2、C3、D1、D2、D3单元格的左父格设置为C1,则产品进行扩展时,相应的静态文字单元格及空白单元格也会随之扩展

| 2                  | ■                              | 预览排 | 近 发布   | □ 报表宏 □ 页面设置 □ 定位数据集 | ■ 图形<br>◎ 更改<br>■ 二 共享 | <ul> <li>         ・</li></ul> | C1 、<br>默认 、 | <ul> <li>扩展方</li> <li>数据设</li> <li>汇总</li> </ul> |   | T<br>T | <ul> <li>□ 插入</li> <li>□ 覆盖</li> <li>□ 区域</li> </ul> |
|--------------------|--------------------------------|-----|--------|----------------------|------------------------|-------------------------------|--------------|--------------------------------------------------|---|--------|------------------------------------------------------|
| 服务器 报表操作 了透表 单元格设置 |                                |     |        |                      |                        |                               |              |                                                  |   |        |                                                      |
| D1                 | D1 • : $\times \checkmark f_x$ |     |        |                      |                        |                               |              |                                                  |   |        |                                                      |
|                    | А                              | В   | С      |                      | Е                      | F                             | G            |                                                  | Н |        | Ι                                                    |
| 1                  |                                | 产品  | 如据集5(产 | 品)                   |                        | 女据集5(产                        | 品)           |                                                  |   |        |                                                      |
| 2                  | ↓数据集5(标志)                      | 数量  | 如据集5(数 | 量)                   | 数量                     | 如据集5(数:                       | -<br>量)      |                                                  |   |        |                                                      |
| 3                  |                                |     |        |                      |                        |                               |              |                                                  |   |        |                                                      |
| 4                  |                                |     |        |                      |                        |                               |              |                                                  |   |        |                                                      |

#### 将C1单元格的左父格设置为A1

| 2                       | ■ 设置<br>■ 模板<br>■ 模板<br>■ 视图 | ▶<br>预览 执行 | ▲ 日 报表宏<br>● ① 日 报表宏<br>● ① □ 页面设置<br>发布<br>● □ 定位数据集 | ■ 图形 ▼<br>■ 回更改<br>■ 日共享 | 左父格 A1  | <ul> <li>✓ 扩展7</li> <li>认 ✓ 数据</li> <li>汇印</li> </ul> | 方向 从上到下 マ<br>の分類 マ<br>う | <ul> <li>■ 插入</li> <li>□ 覆盖</li> <li>□ 区域</li> </ul> |  |
|-------------------------|------------------------------|------------|-------------------------------------------------------|--------------------------|---------|-------------------------------------------------------|-------------------------|------------------------------------------------------|--|
|                         | 服务器                          | 报          | 表操作                                                   | 一、図表                     |         |                                                       | 单元格设置                   |                                                      |  |
| C1 ▼ : × ✓ fx ↓数据集5(产品) |                              |            |                                                       |                          |         |                                                       |                         |                                                      |  |
|                         | А                            | В          | C D                                                   | E                        | F       | G                                                     | Н                       | Ι                                                    |  |
| 1                       | 数提集5/标志                      | 产品         | y据集5(产品)                                              | 产品                       | 女据集5(产  | 品)                                                    |                         |                                                      |  |
| 2                       | ******                       | 数量         | 女据集5(数量)                                              | 数量                       | 如据集5(数: | 量)                                                    |                         |                                                      |  |
| 3                       |                              |            |                                                       |                          |         |                                                       |                         |                                                      |  |
| 4                       |                              |            |                                                       |                          |         |                                                       |                         |                                                      |  |
|                         |                              |            |                                                       |                          |         |                                                       |                         |                                                      |  |

#### 5. 设置右侧小表格

#### (1) 拖拽字段

在右侧数据集面板中找到步骤1中创建的数据集,将字段拖拽到相应单元格,如下:

| F2 |           | X 🗸 . | <i>f</i> <sub>x</sub> ↓数据集5( | 数量) |    |           |   |
|----|-----------|-------|------------------------------|-----|----|-----------|---|
|    | А         | В     | С                            | D   | Е  | F         | G |
| 1  |           | 产品    | ↓数据集5(产品)                    |     | 产品 | ↓数据集5(产品) |   |
| 2  | ↓数据集5(标志) | 数量    | ↓数据集5(数量)                    |     | 数量 | ↓数据集5(数量) |   |
| 3  |           |       |                              |     |    |           |   |
| 4  |           |       |                              |     |    |           |   |

## (2) 设置父格

将E1、E2、E3、F2、F3单元格的左父格设置为F1,则产品进行扩展时,相应的静态文字单元格及空白单元格也会随之扩展

| 注销 | ■                                | ●<br>一一一一一一一一一一一一一一一一一一一一一一一一一一一一一一一一一一一一 | <ul> <li>● 振表宏</li> <li>● 振表宏</li> <li>● □ 页面设置</li> <li>○ 定位数据集</li> <li>● 反位数据集</li> </ul> | <ul> <li>■ 图形</li> <li>■ 回更改</li> <li>■ 共享</li> <li>云图表</li> </ul> | 左父格 F1 ▼<br>上父3 默认 ▼ | 扩展方向<br>数据设置<br>汇总 | 从上到下、       分组、、       ・       ・       単元格设置 | <ul> <li>● 插入</li> <li>● 覆盖</li> <li>● 区域</li> </ul> |  |
|----|----------------------------------|-------------------------------------------|----------------------------------------------------------------------------------------------|--------------------------------------------------------------------|----------------------|--------------------|----------------------------------------------|------------------------------------------------------|--|
| FЗ | F3 $\overline{}$ : $X \sqrt{fx}$ |                                           |                                                                                              |                                                                    |                      |                    |                                              |                                                      |  |
|    | А                                | В                                         | C D                                                                                          | E                                                                  | F                    | G                  | Н                                            | Ι                                                    |  |
| 1  | 新捉住5/标士)                         | 产品                                        | 如据集5(产品)                                                                                     | 产品                                                                 | 如据集5(产品)             |                    |                                              |                                                      |  |
| 2  | ↓奴煝未り(1小心)                       | 数量                                        | 如据集5(数量)                                                                                     | 数量                                                                 | 女据集5(数量)             |                    |                                              |                                                      |  |
| 3  |                                  |                                           |                                                                                              |                                                                    |                      |                    |                                              |                                                      |  |
| 4  |                                  |                                           |                                                                                              |                                                                    |                      |                    |                                              |                                                      |  |
| 5  |                                  |                                           |                                                                                              |                                                                    |                      |                    |                                              |                                                      |  |

将F1单元格的左父格设置为A1

|                         | 设置     |         |                 | xi 🛛    | 报表宏   | ■ 图形 →      | 左父格  | ł <mark>A1</mark> | ▼ 扩展方 | 泃 从上到下 ▼ | 🏥 插入 |
|-------------------------|--------|---------|-----------------|---------|-------|-------------|------|-------------------|-------|----------|------|
| 注鎖                      | 🔹 🖾 模板 | ±T∓F    | □□              |         | 页面设置  | 國更改         | 上父格  | 默认                | ▼ 数据设 | 置分组 🔹    | 🐺 覆盖 |
| /111-                   | - 视图   | 1111    | *<br>LVVL 2V2KL | -       | 定位数据集 | <b>山</b> 共享 |      |                   | 汇总    | ÷.       | 🏼 区域 |
| J                       | 服务器    |         | 报               | 表操作     |       | 云图表         |      |                   |       | 单元格设置    |      |
| F1 ▼ : × ✓ fx ↓数据集5(产品) |        |         |                 |         |       |             |      |                   |       |          |      |
|                         | А      |         | В               | С       | D     | E           | F    |                   | G     | Н        | Ι    |
| 1                       |        | (+=-+-) | 产品              | 奴据集5(产  | 品)    | 产品          | y据集5 | 5(产品)             |       |          |      |
| 2                       | ↓釵惦果3  | (你达)    | 数量              | 如据集5(数: | 量)    | 数量          | 女据集! | (数量)              |       |          |      |
| 3                       |        |         |                 |         |       |             |      |                   |       |          |      |
| 4                       |        |         |                 |         |       |             |      |                   |       |          |      |

# 6. 设置显示数据

(1)双击C1单元格,在弹出的单元格属性窗口中,切换到"其他"页签,设置"结果集筛选"为"奇数"。则左侧小表格会显示对应的标识数据中的 奇数行的数据

| ● 单元格属性     |                            | X               |
|-------------|----------------------------|-----------------|
| 当前单元格: C1:; | <sup>∞</sup> 品 ▼           |                 |
| 扩展 附属 过     | 滤 其他 分页属性                  |                 |
| 同一分组内排列     | 顺序                         |                 |
| 不排序         | → 选择排序单元格                  |                 |
| 结果集筛选       |                            |                 |
| ◎ 不过滤       | ◎ 奇数                       | ◎ 偶数            |
| ○ 前水个       |                            |                 |
| ◎ 后财个       |                            |                 |
| ◎ 指定        |                            |                 |
|             | 格式: 1,4-6,如果指定结果集合没数据,显示为空 |                 |
| □ 使用显示      | 位                          |                 |
|             | 确定                         | <b>取消</b> 应用(A) |

(2)双击F1单元格,在弹出的单元格属性窗口中,切换到"其他"页签,设置"结果集筛选"为"偶数"。则右侧小表格会显示对应的标识数据中的 偶数行的数据

|             |                            | ß               |
|-------------|----------------------------|-----------------|
| 当前单元格: F1:; | <sup>┶</sup> 品 ▼           |                 |
| 扩展 附属 过     | 虑 其他 分页属性                  |                 |
| 同一分组内排列     | 页序                         |                 |
| 不排序         | → 选择排序单元格                  |                 |
| 结果集筛选       |                            |                 |
| ◎ 不过滤       | ◎ 奇数                       | ◎ 偶数            |
| ◎ 前财个       | 0                          |                 |
| ◎ 后财个       | 0                          |                 |
| ◎ 指定        |                            |                 |
|             | 格式: 1,4-6,如果指定结果集合没数据,显示为空 |                 |
| ▶ 使用显示      | 值                          |                 |
|             | 确定                         | <b>取消</b> 应用(A) |

# 7. 设置分页

(1) 双击标志位所在的A1单元格,在弹出的单元格属性窗口中,切换到"分页属性"页签,选择"行后分页"

| ◎ 单元格属性 |            | X            |
|---------|------------|--------------|
| 当前单元格:  | A1:标志      | <b>—</b>     |
| 扩展 附属   | 过滤 其他 分页属性 | £            |
|         |            |              |
| 分页属性:   | 🔲 行前分页     |              |
|         | 🔽 行后分页     |              |
|         | 🔲 列前分页     |              |
|         | 🔲 列后分页     |              |
|         |            |              |
|         |            |              |
|         |            |              |
|         |            |              |
|         |            |              |
|         |            |              |
|         |            |              |
|         |            | 确定 取消 应用 (A) |

行后分页设置项请参考:片区分页报表

(2) 点击smartbi页签下的"页面设置", 勾选"行分页"

| 0 |            |             |                |                                      |       |    |  |
|---|------------|-------------|----------------|--------------------------------------|-------|----|--|
|   | 报表设置       | 报表类型        | 型 报表水印         | 工具栏设置                                |       |    |  |
|   | 类型设置       | <u>۳</u>    |                |                                      |       |    |  |
|   | <u>0</u> 5 | 组报表         | 分页设置:          | 📝 行分页                                | 📄 列分页 |    |  |
|   |            |             | 数据区域:          | ◙ 默认                                 | ◎ 自定义 | 设置 |  |
|   |            |             |                |                                      |       |    |  |
|   | ◎ 7        | <b>∮单报表</b> | 分页行数:          | ◎ 系统选项                               |       |    |  |
|   |            |             |                | ◎ 指定行数                               |       |    |  |
|   |            |             | 获取总行数 <b>:</b> | <ul> <li>● 是</li> <li>■ 不</li> </ul> |       |    |  |
|   |            |             |                | <br>◎ 系统选项                           |       |    |  |
|   |            |             |                |                                      |       |    |  |
|   |            |             |                |                                      |       |    |  |
|   |            |             |                |                                      |       |    |  |
|   |            |             |                |                                      |       |    |  |
|   |            |             |                |                                      |       |    |  |
|   |            |             |                |                                      |       |    |  |
|   |            |             |                |                                      |       |    |  |
|   |            |             |                |                                      |       |    |  |
|   |            |             |                |                                      |       |    |  |
|   |            |             |                |                                      |       | 确定 |  |
|   |            |             |                |                                      |       |    |  |

# 8. 隐藏标志

将A列隐藏

|   | В  | C      | D  | E  | F        | G  |  |
|---|----|--------|----|----|----------|----|--|
| 1 | 产品 | 奴据集5(产 | 品) | 产品 | 奴据集5(产   | 品) |  |
| 2 | 数量 | 文据集5(数 | 量) | 数量 | 如据集5(数量) |    |  |
| 3 |    |        |    |    |          |    |  |
| 4 |    |        |    |    |          |    |  |

# 9. 发布预览

点击工具栏上的"发布预览"按钮,保存电子表格,效果如下:

| 5 × 1 | ● 导出 惧 | 9 《上─页 | 1 / 8 | 页▶下─页 |
|-------|--------|--------|-------|-------|
| 产品    | 白米     |        | 产品    | 白奶酪   |
| 数量    | 1264   |        | 数量    | 297   |
|       |        |        |       |       |
| 产品    | 饼干     |        | 产品    | 糙米    |
| 数量    | 1158   |        | 数量    | 687   |
|       |        |        |       |       |
| 产品    | 蛋糕     |        | 产品    | 德国奶酪  |
| 数量    | 486    |        | 数量    | 344   |
|       |        |        |       |       |
| 产品    | 蕃茄酱    |        | 产品    | 干贝    |
| 数量    | 328    |        | 数量    | 125   |
|       |        |        |       |       |
| 产品    | 桂花糕    |        | 产品    | 海参    |
| 数量    | 313    |        | 数量    | 534   |

注: 此报表是最简单的多列样式,若报表存在表头,需要翻页显示,请注意设置打印标题。

#### 资源下载

报表资源:固定报表migrate.xml